## **Instructions for Installation of MBS Revit Waldram Tools V6.0**

- Required setup files can be downloaded from here.
   <u>https://www.mbs-software.co.uk/downloads/waldramtools</u>
- Click Revit Version tab
- Download the installation package Revit Waldram Tools Setup.exe
  - Please Close Revit and all MBS console services and wait for 60 seconds to allow the files to be released.
  - The RevitWaldramToolsSetup.exe file must be run by Right Clicking the file and Selecting Run as Administrator option.
     This ensures future updates can be obtained without admin permission.
  - It installs the drivers for Des key licensing dongle, .Net framework, Report Viewer and Radiance dependencies along with the Waldram tools DLL and settings files.

| 💮 Radiance Setup                                                                                                    |                                                           | _   |      | ×   |
|----------------------------------------------------------------------------------------------------|-----------------------------------------------------------|-----|------|-----|
| 6                                                                                                    | Install Options<br>Choose options for installing Radiance |     |      |     |
| By default Radiance does not add its directory to the system PATH.                                                                                                    |                                                           |     |      |     |
| <ul> <li>Do not add radiance to the system PATH</li> <li>Add radiance to the system PATH for all users</li> <li>Add radiance to the system PATH for current user</li> </ul> |                                                           |     |      |     |
| Create radiance Desktop Icon                                                                                                    |                                                           |     |      |     |
| Nullsoft Install System v3                                                                                                    | 3,02,1                                                    |     |      |     |
|                                                                                                    | < <u>B</u> ack <u>N</u> ex                                | d > | Cano | cel |

• The DLL files are copied to Revit folder in Program data commonly

## C:\ProgramData\Autodesk\ApplicationPlugins\MBSRevitWaldram.bundle

The setting files are copied to the *MBS* folder in *ProgramData* commonly
 C:\ProgramData \MBS Software\Revit Waldram Tools